## 中职学生综合素质评价系统操作手册

(教师)

1、登录

网址: <u>http://gongmei.zyzhihui.top/web.html</u> 初始账号: 教师账号 初始密码: **123456** 

| 中职学生综合素质评价系统<br>Comprehensive quality evaluation system for secondary vocational students |                                                         |  |  |
|-------------------------------------------------------------------------------------------|---------------------------------------------------------|--|--|
|                                                                                           | ▲ 这里输入登录名<br>▲ 这里输入登录名<br>✓ 这里输入登录名<br>✓ 验证明<br>〇 N j 2 |  |  |
|                                                                                           | 0 8                                                     |  |  |

## 2、登录后主界面(默认:小组管理)

分4个模块:(1)小组管理;(2)实习管理;(3)量表评价;(4)学分评价;

| ~ | 中职学生综合素质评价系统               |       | 小组管理 | 实习管理 | 量表评价 | 学分评价     |     | 李四【教师】 |
|---|----------------------------|-------|------|------|------|----------|-----|--------|
|   |                            |       |      |      |      | 2015002班 | ▼新増 | 分配学生   |
|   | 组名称                        | 操作    |      |      |      |          |     |        |
|   | 第一组                        | 修改 删除 |      |      |      |          |     |        |
|   |                            |       |      |      |      |          |     |        |
|   |                            |       |      |      |      |          |     |        |
|   |                            |       |      |      |      |          |     |        |
|   |                            |       |      |      |      |          |     |        |
|   |                            |       |      |      |      |          |     |        |
|   |                            |       |      |      |      |          |     |        |
|   | < 1 > 到第 1 页 确定 共1条 20条页 • |       |      |      |      |          |     |        |
|   |                            |       |      |      |      |          |     |        |

## 3、小组管理

以班级为单位,把一个班的学生按某种秩序分为若干组别,点击"新增"按钮则新增一个组。

小组增加完毕后,点击"分配学生",对学生进行小组分配,分配好后,若系统存在小组评价,则在学生登录后,在"我要评价"模块会出现相对应的评价信息。

| ~ | 中职学生综合素质评价系统                | 小组管理           | 实习管理 量表评价 | 学分评价     | 李四【教师】    |
|---|-----------------------------|----------------|-----------|----------|-----------|
|   |                             |                |           | 2015002班 | ▼ 新増 分配学生 |
|   | 组名称                         | 操作             | _         |          |           |
|   | 第一组                         | 新增/修改          | ×         |          |           |
|   |                             | <b>组名</b> : 组名 | 取消        |          |           |
|   | < 1 > 到第 1 页 就定 共1条 20条/页 • |                |           |          |           |

| 🞽 中职学生组  | 综合素质评 | 价系统  |   | 小组管理 | 主 实习管理 | 理 量表评价 | 1 学分评价 |             | 李四【教师】   |
|----------|-------|------|---|------|--------|--------|--------|-------------|----------|
|          | 分配    |      |   |      |        |        |        | ×           |          |
|          | 姓名    |      |   | 顺序   | 姓名     | 评价对象   | 操作     | 新城          | 分配学生     |
| _        | 无数据   |      |   | 1    | 张可11   | 张可14   | 下移     | A AND AND A | JO HOT L |
| 组名称      |       |      |   | 2    | 张可14   | 张可49   | 上移下移   |             |          |
| 第一组      |       | 第一组  | - | 3    | 张可49   | 张可08   | 上移 下移  |             |          |
|          |       | 公司举生 | _ | 4    | 张可08   | 张可15   | 上移下移   |             |          |
|          |       | лњ   |   | 5    | 张可15   | 张可32   | 上移 下移  |             |          |
|          |       | 移除学生 | - | 6    | 张可32   | 张可01   | 上移下移   |             |          |
|          |       |      |   | 7    | 张可01   | 张可45   | 上移下移   |             |          |
|          |       |      |   | 8    | 张可45   | 张可20   | 上移下移   |             |          |
|          |       |      |   | 9    | 张可20   | 张可42   | 上移下移   |             |          |
|          |       |      |   |      |        |        |        |             |          |
| < 1 > 到第 |       |      |   |      |        |        |        |             |          |
|          |       |      |   |      |        |        |        |             |          |

左边为未分配的学生,右边为已分配与"第一组"的学生

4、实习管理

学生所在实习单位设定,设定好过后,用人单位才有权限对学生进行"用人单位评价量表" 评价。

| 🞽 中职学生综合     | 素质评价系统             | 小组管理 | 量表评价 学分评价 | 李四【数师】          |
|--------------|--------------------|------|-----------|-----------------|
|              |                    |      |           | 2015002班 🔻 分配学生 |
| 学生姓名         | 单位称                |      |           |                 |
| 张可51         | 重庆轨道科技有限公司         |      |           | ^               |
| 张可57         | 重庆轨道科技有限公司         |      |           |                 |
| 张可58         | 重庆轨道科技有限公司         |      |           |                 |
| 张可18         | 重庆轨道科技有限公司         |      |           |                 |
| 张可25         | 重庆轨道科技有限公司         |      |           |                 |
| 张可07         | 重庆轨道科技有限公司         |      |           |                 |
| 张可10         | 重庆轨道科技有限公司         |      |           |                 |
| 张可35         | 重庆轨道科技有限公司         |      |           |                 |
| < 1 2 3 > 到第 | 1 页 确定 共59条 20条/页▼ |      |           |                 |

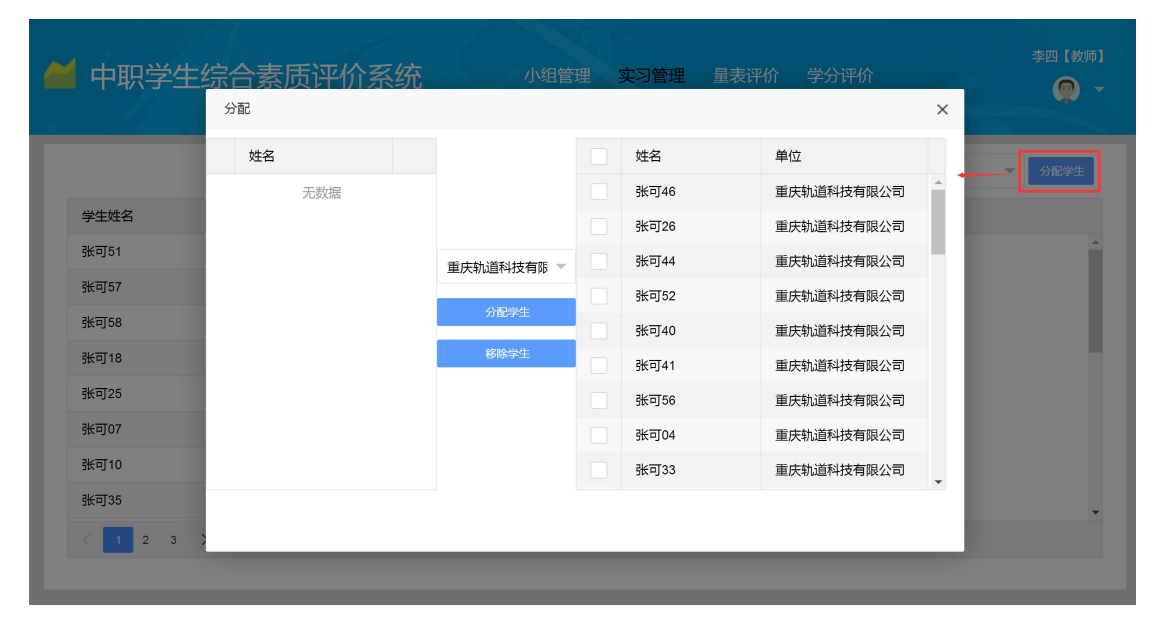

具体操作:选择班级,点击"分配学生"按钮,中间选择用人单位,左边为未设置的学生, 右边为已设置的学生。

5、量表评价

老师有多少种身份则需要进行多少种评价操作,比如一位老师又是班主任,又是科任教师,则此账号需要对两类量表进行评价操作。

| 中职学生      | E综合素质i    | 平价系统              | 小组管理 实习 | 管理   | <sup>关</sup> 分评价 | 李四【教师】<br>👰 🗸 |
|-----------|-----------|-------------------|---------|------|------------------|---------------|
|           |           |                   | 全部      | ▼ 全部 | ▼ 条件             | 查询            |
| 班级        | 姓名        | 量表名称              | 评价状态    | 评价时间 | 操作               |               |
| 2015001班  | 王—飞36     | 任课教师评价量表          | 未评价     |      | 评价               | A             |
| 2015001班  | 王—飞45     | 任课教师评价量表          | 未评价     |      | 评价               |               |
| 2015001班  | 王—飞32     | 任课教师评价量表          | 未评价     |      | 评价               |               |
| 2015001班  | 王—飞53     | 任课教师评价量表          | 未评价     |      | 评价               | - 1           |
| 2015001班  | 王—飞09     | 任课教师评价量表          | 未评价     |      | 评价               |               |
| 2015001班  | 王—飞15     | 任课教师评价量表          | 未评价     |      | 评价               |               |
| 2015001班  | 王—飞47     | 任课教师评价量表          | 未评价     |      | 评价               |               |
| 2015001班  | 王—飞39     | 任课教师评价量表          | 未评价     |      | 评价               | -             |
| < 1 2 3 . | 12 > 到第 1 | 页 确定 共 236 条 20 条 | 秋页 ▼    |      |                  |               |

|            | 任课教师评价量表》王一飞36                               |        |        |       |         |         | ×          |    |
|------------|----------------------------------------------|--------|--------|-------|---------|---------|------------|----|
| -          | XXX同学在顶岗实习过程中表现突出?                           | ○ 完全同意 | ○ 比较同意 | ○ 不确定 | ○ 比较不同意 | ○ 完全不同意 | - <b>^</b> |    |
|            | XXX同学遵守选修课教学的作息时间,不无故<br>迟到、早退和旷课            | ○ 完全同意 | ○ 比较同意 | ○ 不确定 | ○ 比较不同意 | ○ 完全不同意 |            | 查询 |
| oit 412    | XXX同学在顶岗实习过程中有较好的职业态度                        | ○ 完全同意 | ○ 比较同意 | ○ 不确定 | ○ 比较不同意 | ○ 完全不同意 |            |    |
| UT-IX      | XXX同学遵守教学实习单位作息时间,不无故<br>迟到、早退和旷工            | ○ 完全同意 | ○ 比较同意 | ○ 不确定 | ○ 比较不同意 | ○ 完全不同意 |            |    |
| 2015001班   | XXX同学能遵守学校教育教学和在语文(或数<br>学、英语)课上老师作出的各项规定    | ○ 完全同意 | ○ 比较同意 | ○ 不确定 | ○ 比较不同意 | ○ 完全不同意 |            |    |
| 2015001班   | XXX同学较好地完成了语文(或数学、英语)<br>课的学习任务              | ○ 完全同意 | ○ 比较同意 | ○ 不确定 | ○ 比较不同意 | ○ 完全不同意 |            |    |
| 2015001班   | XXX同学遵守学校的作息时间,在专业课学习<br>期间不无故迟到、早退和旷课       | ○ 完全同意 | ○ 比较同意 | ○ 不确定 | ○ 比较不同意 | ○ 完全不同意 |            |    |
| 2015001班   | XXX同学能遵守学校教育教学和实习实训等各<br>项规章制度               | ○ 完全同意 | ○ 比较同意 | ○ 不确定 | ○ 比较不同意 | ○ 完全不同意 |            |    |
| 2015001刊   | XXX同学在顶岗实习过程中表现出了较高的职业道德                     | ○ 完全同意 | ○ 比较同意 | ○ 不确定 | ○ 比较不同意 | ○ 完全不同意 |            |    |
|            | XXX同学较好地完成了选修课/专业拓展课的<br>学习任务                | ○ 完全同意 | ○ 比较同意 | ○ 不确定 | ○ 比较不同意 | ○ 完全不同意 |            |    |
| 2015001101 | XXX同学能遵守学校教学实习管理和实习单位<br>的各项规章制度             | ○ 完全同意 | ○ 比较同意 | ○ 不确定 | ○ 比较不同意 | ○ 完全不同意 | 1          |    |
| 2015001班   | XXX同学遵守学校的作息时间,在语文(或数<br>学、英语)课学习期间不无故迟到、早退和 | ○ 完全同意 | ○ 比较同意 | ○ 不确定 | ○ 比较不同意 | ○ 完全不同意 | 1          |    |
| 2015001班   | 旷课                                           |        |        |       |         |         |            |    |

选择好对学生的评价信息,点击右下角"提交"按钮,完成评价。

6、学分评价

科任教师在此页面进行成绩录入,可以手工录入,也可以批量导入。

提示:"模板下载"按钮下载下来的模板里己有学生的信息,教师只需要在模板里进行成绩 的更新,再次上传"导入"系统,则完成操作。

| <b>#</b> 🕈 | 职学生综合素       | <b>表质评价系统</b> <sup>业</sup> | 始管理 实习管理 量表评价     | 李四【教师】<br>学分评价 👰 👻     |
|------------|--------------|----------------------------|-------------------|------------------------|
|            |              | 2017下半学年 🔻 英语              | ▼ 2015002班 ▼ 学生姓名 | <b>查询 + 新增 模板下载</b> 导入 |
| 姓名         | 学科           | 成绩                         | 时间                | 操作                     |
| 张可22       | 2 英语         | 61                         | 2017-11-27        | 编组 删除                  |
| 张可4        | 5 英语         | 84                         | 2017-11-27        | 編輯 删除                  |
| 张可39       | 9 英语         | 78                         | 2017-11-27        | 編辑 删除                  |
| 张可18       | 8 英语         | 57                         | 2017-11-27        | 编组 删除                  |
| 张可19       | 9 英语         | 58                         | 2017-11-27        | 编辑  删除                 |
| 张可48       | 8 英语         | 87                         | 2017-11-27        | 編辑 删除                  |
| 张可3        | 1 英语         | 70                         | 2017-11-27        | 编辑 删除                  |
| 张可3        | 5 英语         | 74                         | 2017-11-27        | 编辑  删除                 |
| <          | 1 2 3 > 到第 1 | 页 确定 共59条 20条/页▼           |                   |                        |